# Orientação para Inscrição no Sistema

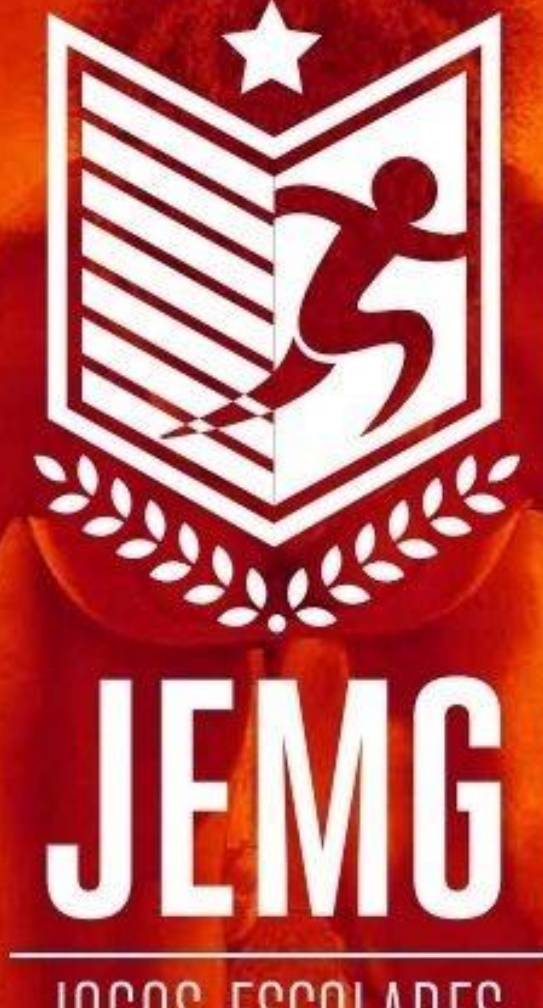

JOGOS ESCOLARES DE MINAS GERAIS Representante Escolar **2°** - Para confirmar o cadastro realizado pelo Representante Municipal clique em "**confirmar cadastro**" e você será direcionado para página de login.

### Olá João Representante,

Para confirmar seu cadastro acesse o link abaixo, e informe seu CPF e senha. Login: 823.121.403-81 Senha: s)lqzu0hxy

#### Confirmar Cadastro

Caso não esteja visualizando o botão, clique no link abaixo: http://200.198.49.36/geracao-esportes/eventos/email-confirmar? token=\$2y\$10\$O/oTHZT/5LeCQ0GHK47P/u08dQVhwyiDONiONmy6CjY9rkdXKhEI2

## Sistema de Eventos Esportivos **3°-** Faça o login com seu CPF e a senha informada no e-mail. 823.121.403-81 <u> </u> ..... Entrar Esqueci minha senha 2018 © Eventos.

| $\leftarrow$ $\rightarrow$ C (i) 200.198.49.36/g | geracao-esportes/eventos/sys#!/meusDados/visualizar/cadastro                                                                                                    |                                                  |                                                                       | < < <p>&lt; &lt; <p>&lt; &lt; <p>&lt; &lt; <p>&lt; &lt; <p>&lt; &lt; <p>&lt; <p><p< th=""></p<></p></p> |  |  |  |  |
|--------------------------------------------------|----------------------------------------------------------------------------------------------------|--------------------------------------------------|-----------------------------------------------------------------------|----------------------------------------------------------------------------------------------------|--|--|--|--|
|                                                  |                                                                                                    |                                                  |                                                                       | 🎭 🜔 João Representante 🗸 🗧                                                                                                    |  |  |  |  |
|                                                  | Home → Meus Dados                                                                                                    |                                                  |                                                                       |                                                                                                    |  |  |  |  |
| Evento ~                                         | Complete seu esdastro                                                                                                    | 4° - Complete o cadastro com os dados pessoais e |                                                                       |                                                                                                    |  |  |  |  |
| 🖻 Minhas Escolas                                 | Informe os dados que faltam para continuar o acesso ao sistema                                                                                                    | ender                                            | reço.                                                                 |                                                                                                    |  |  |  |  |
| Inscriçao de Evento                              | Daclos Pessoais   Mantenha seus dados pessoais atualizados   CPF*   823.121.403-81   Email *   gleiciene.silva@esportes.mg.gov.br   Tipo documento   Selecione   Telefone   () | · · · · · · · · · · · · · · · · · · ·            | Nome * João Representante Sexo* Selecione Numero documento Celular () |                                                                                                    |  |  |  |  |
|                                                  | Encereço<br>Mantenha seu endereço atualizado                                                                                                    |                                                  |                                                                       |                                                                                                    |  |  |  |  |
|                                                  | CEP                                                                                                    |                                                  | Logradouro *                                                          |                                                                                                    |  |  |  |  |
|                                                  | Bairro *                                                                                                    |                                                  | Número *                                                              | Complemento                                                                                                    |  |  |  |  |

|                                                       | Ir                                                                                                    | stituicao/Municipio: EE PEDRO ALVARES CABRAL             | 🔻 💫 🚺 João Representante 🗸 🗧 |  |  |  |
|-------------------------------------------------------|----------------------------------------------------------------------------------------------------|----------------------------------------------------------|------------------------------|--|--|--|
| Atletas<br>ஆ⊢ Auxiliares<br>I∠∕ Relatórios (Pendente) | Tipo documentRGAo clicar na aba "Meus Dados" é possTelefoneencaminhada no seu e-mail para uma                    | ível alterar a senha<br>de sua preferência.              | Meus dados                   |  |  |  |
| Inscriçao de Evento                                   | □<br>Data nascimento *<br>22/03/1995<br>Endereço<br>Mantenha seu endereço atualizado<br>CEP                      | Logradouro *                                             |                              |  |  |  |
|                                                       | Bairro * Estado* Selecione                                                                                       | Número *     Complemento       Município *     Selecione |                              |  |  |  |
|                                                       | Alterar Senha<br>Use sempre uma senha segura com letras(A-z), números (0-9) e caracteres especiais<br>Nova Senha | Confirmar Senha                                          |                              |  |  |  |
|                                                       |                                                                                                    |                                                          | Salvar                       |  |  |  |

|                     |                                                                           | 💫 🚺 João Representante 🗸 🗧                     |
|---------------------|---------------------------------------------------------------------------|------------------------------------------------|
|                     | ♣ Home > Inscrição de Eventos                                             |                                                |
| Sevento             |                                                                           | Após completar o cadastro você terá acesso aos |
| r Minhas Escolas    |                                                                           | eventos nos quais esta inscrito.               |
| Inscriçao de Evento |                                                                           |                                                |
|                     | JOGOS ESCOLARES<br>EE PEDRO ÁLVARES CABRAL<br>14 de jan de 2018<br>Entrar | m "entrar".                                    |
|                     |                                                                           |                                                |
|                     | 2244                                                                      |                                                |

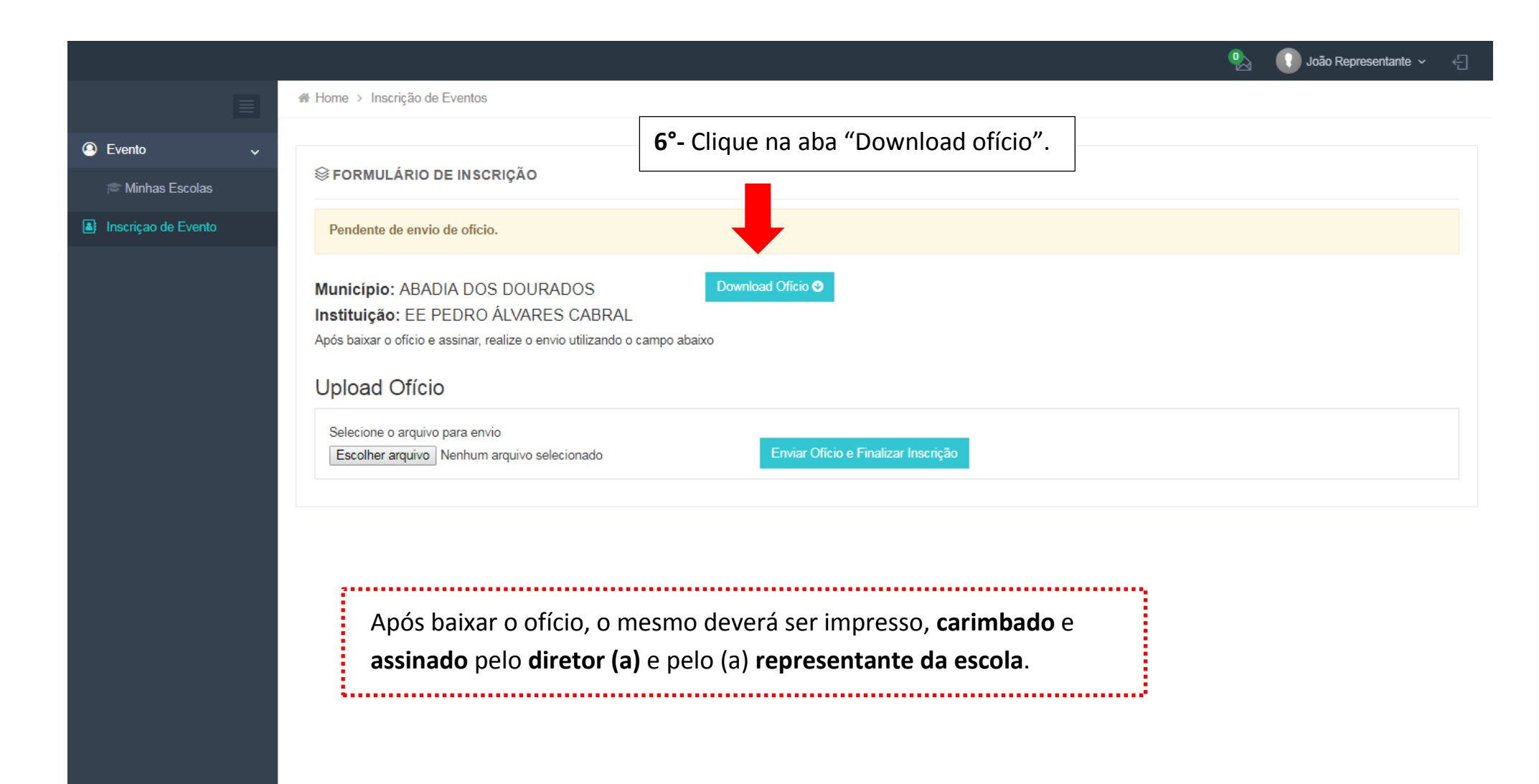

🎭 🕕 João Representante 🗸 🗧

| Evento Tinhas Escolas | S FORMULÁRIO DE INSCRIÇÃO                                                                                                    |
|-----------------------|----------------------------------------------------------------------------------------------------|
| Inscriçao de Evento   | Pendente de envio de oficio.                                                                                                    |
|                       | Município: ABADIA DOS DOURADOS       Download Ofício •         Instituição: EE PEDRO ÁLVARES CABRAL         Após baixar o ofício e assinar, realize o envio utilizando o campo abaixo             8° - Clique na aba enviar ofício e finalize a inscrição. |
|                       | Upload Ofício                                                                                                    |
|                       | Selecione o arquivo para envio       Enviar Oficio e Finalizar Inscrição         Escolher arquivo       Nenhum arquivo selecionado                                                                                                    |
|                       | <b>7°-</b> Digitalize o ofício <b>assinado</b> e <b>carimbado</b> para o                                                                                                    |
|                       | "escolher arquivo" e selecione o arquivo do ofício                                                                                                    |
|                       |                                                                                                    |
|                       |                                                                                                    |
|                       |                                                                                                    |

|                     |                                                                                                    | 🚺 João Representante 🗸 | ÷ |
|---------------------|----------------------------------------------------------------------------------------------------|------------------------|---|
|                     | ♣ Home > Inscrição de Eventos                                                                       |                        |   |
| Evento              |                                                                                                    |                        |   |
| a Minhas Escolas    |                                                                                                    |                        |   |
| Inscriçao de Evento | Inscrição realizada mas pendente de aprovação.                                                      |                        |   |
|                     | Município: ABADIA DOS DOURADOS Download Oficio ♥ Instituição: EE PEDRO ÁLVARES CABRAL Upload Ofício |                        |   |
|                     | Nome                                                                                                | Operação               |   |
|                     | oficio (1).pdf                                                                                      |                        |   |
|                     | Mostrando 1 - 1 de 1 resultados                                                                     | « <b>1</b> »           | • |
|                     | Anós o envio do ofício é necessário aguardar aprovação da                                           | -                      |   |
|                     | comissão organizadora (em até 72horas) para ter acesso ao                                           |                        |   |
|                     | sistema de inscrições.                                                                              |                        |   |
|                     |                                                                                                    |                        |   |

### 🕠 João Representante 🗸 🗧 Instituicao/Municipio: EE PEDRO ALVARES CABRAL **Eventos** JOGOS ESCOLARES Lista de eventos disponíveis e inscritos Agina Inicial Após aprovação do seu ofício o sistema estará Mensagens **⊗ MEUS EVENTOS** liberado para acesso. Na tela inicial aparecerão os 🞓 Minhas Escolas Meus Atletas eventos inscritos e os eventos liberados para 🔮 Gerenciar Equipes inscrição. Atletas Auxiliares Relatórios (Pendente) JOGOS ESCOLARES EE PEDRO ÁLVARES CABRAL 14 de jan de 2018 **9°-** Clique em "entrar" para acessar o sistema. SEVENTOS LIBERADOS

|                                                                                                    |                   |                              |                                                 | Instituicao/Municipio: EE PEDF          | RO ALVARES CABRAL 🔻 💫 🕕 João Representante 🗸 🗧 |
|----------------------------------------------------------------------------------------------------|-------------------|------------------------------|-------------------------------------------------|-----------------------------------------|------------------------------------------------|
|                                                                                                    | A Home >          |                              |                                                 |                                         |                                                |
| JOGOS ESCOLARES ~                                                                                                    | JOGOS ESC<br>2018 | OLARES                       |                                                 |                                         |                                                |
| <ul> <li>Mensagens</li> <li>Minhas Escolas</li> <li>Meus Atletas</li> </ul>                                                     | 1<br>EQUIPE       | 1<br>EQUIPE INAPTA           | 0<br>ATLETAS                                    | O<br>COMISSÕES.<br>TÉCNICAS             | Os Próximos Jogos<br>Dados indisponíveis       |
| <ul> <li>Gerenciar Equipes</li> <li>Transferências de<br/>Atletas</li> <li>Auxiliares</li> <li>Relatórios (Pendente)</li> </ul> | ÚL                | TIMA MENSAGEM                | CLASSIFIC/<br>Equipe Pon<br>Dados indisponíveis | AÇÕES DAS EQUIPES<br>tos Class.         | ■ Últimos Resultados Dados indisponíveis       |
| Inscriçao de Evento                                                                                                    | Ú<br>Nome         | LTIMOS ATLETAS<br>Modalidade | Na<br>too                                       | tela inicial, ser<br>las as ações e jog | á exibido um resumo de<br>os da sua escola.    |

2018 © Eventos

|                                       |                                         | Instituicao/Municipio: 🛛 EE PEDRO ALVARES CABRAL 🔻 🏾 💫 🕕 João Representante 🗸 🚽 |
|---------------------------------------|-----------------------------------------|---------------------------------------------------------------------------------|
|                                       | ✿ Home > Gerenciar Equipes              |                                                                                 |
| JOGOS ESCOLARES                       | 10°- Clique em "Gerenciar Equipes" para |                                                                                 |
| 🚳 Página Inicial                      | inscrever seus atletas e/ou técnicos.   |                                                                                 |
| Mensagens                             | GERENCIAR EQUIPES                       | <b>T</b>                                                                        |
| Minhas Escolas           Meus Atletas | Módulo                                  |                                                                                 |
| 🐮 Gerenciar Equipes                   | Selecione v                             |                                                                                 |
| ≓ Transferências de<br>Atletas        |                                         |                                                                                 |
| 🛃 Auxiliares                          |                                         |                                                                                 |
| Relatórios (Pendente)                 | · · · · · · · · · · · · · · · · · · ·   |                                                                                 |
| Inscriçao de Evento                   | IMPOR                                   |                                                                                 |
|                                       | Não é mais necessário inscrever o       | atleta e depois gerenciar a equipe.                                             |
|                                       | A inscrição do atleta é realizada di    | retamente dentro da modalidade e                                                |
|                                       | naipe de                                | esejado.                                                                        |
|                                       | A aba Meus Atletas é uma listage        | em de <b>TODOS</b> os atletas inscritos.                                        |
|                                       | ·                                       | :                                                                               |
|                                       |                                         |                                                                                 |
|                                       |                                         |                                                                                 |
| 2018 © Eventos.                       |                                         |                                                                                 |

|                       | Instituicao/Municipio: 🛛 EE PEDRO ALVARES CABRAL 🔻 🎭 🚺 João Representante 🗸 🗧                                                                      |
|-----------------------|----------------------------------------------------------------------------------------------------|
| ≣                     | ♣ Home > Gerenciar Equipes                                                                                                    |
| JOGOS ESCOLARES ~     | JOGOS ESCOLARES                                                                                                    |
| 🕰 Página Inicial      | <b>11°-</b> Selecione "Módulo", "Modalidade", "Naipe" e "Deficiência".                                                                             |
| Mensagens             |                                                                                                    |
| Thinhas Escolas       |                                                                                                    |
| Meus Atletas          | MODULIO II HANDEBOLI E Eminino Sexo Deficiência                                                                                                    |
|                       |                                                                                                    |
| Atletas               | 12°- Clique em cadastrar "comissão técnica"                                                                                                    |
| 🛃 Auxiliares          | © COMISSÃO TÉCNICA                                                                                                    |
| Relatórios (Pendente) | Buscar                                                                                                    |
| Inscriçao de Evento   | Nome It Tipo It CPF Is CREF It E-mail It Acões It                                                                                                  |
|                       | Nenhum registro encontrado                                                                                                    |
|                       | Anterior Próximo                                                                                                    |
|                       |                                                                                                    |
|                       |                                                                                                    |
|                       |                                                                                                    |
|                       | Buscar                                                                                                    |
|                       | Nome         1         CPF         1         Nº do Documento         1         Tipo         1         Data Nasc.         1         Ações         1 |
|                       | Nenhum registro encontrado                                                                                                    |
|                       | Anterior Próximo                                                                                                    |
|                       |                                                                                                    |

|                                                                        | Instituicao/Municipio: 🛛 EE PEDRO ALVARES CABRAL 🔻 🐁 🕠 João Representante 🗸 🚽                                                                                                    |
|------------------------------------------------------------------------|----------------------------------------------------------------------------------------------------|
|                                                                        | Home > G Integrantes da Comissão Técnica                                                                                                    |
| JOGOS ESCOLARES ~ M Página Inicial                                     | JOGOS     Busca     Sexo       2018     Selecione     Filtrar                                                                                                    |
| i≊ Mensagens<br>i≊ Minhas Escolas<br>i≣ Meus Atletas                   | Image: Series Módulo       Image: Series Series Serie |
| Interpretation de Gerenciar Equipes                                    | MODULC Sem Deficiência                                                                                                    |
| Auxiliares                                                             | COMISSAO TECNICA                                                                                                    |
| <ul> <li>Relatorios (Pendente)</li> <li>Inscriçao de Evento</li> </ul> | Buscar 14° - Caso você não localize a pessoa desejada, clique em<br>Nome "Cadastrar Novo Integrante".                                                                                                    |
|                                                                        |                                                                                                    |
|                                                                        | Buscar     It     CPF     N° do Documento     It     Tipo     It     Data Nasc.     It     Ações     It                                                                                                    |
| 2018 © Eventos.                                                        | Anterior Próximo                                                                                                    |

|                                                                           |                            |                              |                     |            | Instituicao/Municipio: EE Pt | EDRO ALVARES CABRA | NL 🔻 🚱 🌘                     | João Represent           | tante ~ ←     |
|---------------------------------------------------------------------------|----------------------------|------------------------------|---------------------|------------|------------------------------|--------------------|------------------------------|--------------------------|---------------|
|                                                                           | # Home > Gerenciar Equipes | Novo(a) Integran             | te                  |            |                              |                    |                              |                          |               |
| JOGOS ESCOLARES ~ M Página Inicial                                        | JOGOS ESCOLARE             | CPF*                         | Cargo*<br>Selecione | Ŧ          | CREF                         | <b>15°-</b> Pre    | eencha to                    | dos os<br>nte e          |               |
| i≊ Mensagens<br>I≊ Minhas Escolas                                         | log GERENCIAR EQUIPES      | Tipo do Documento* Selecione | Documento *         |            | Data de Nascimento *         | clique e           | em "salvar                   |                          | •             |
| Meus Atletas                                                              | Módulo<br>MODULO II        | Nome *                       |                     |            | Sexo*                        |                    | Deficiência<br>Sem Deficiênc | ia                       | •             |
| <ul> <li>⇒ Transferências de<br/>Atletas</li> <li>♣ Auxiliares</li> </ul> | ⊜comissão técnica          | E-mail *                     |                     |            | Telefone                     |                    |                              | <b>Q</b> Cadastrar Comis | são Técnica   |
| Relatórios (Pendente)                                                     | Buscar                     |                              |                     |            | Cancelar Salvar              |                    |                              |                          |               |
| Inscriçao de Evento                                                       | Nome 11                    | Tipo ↓†                      | CPF                 | ↓ <u>s</u> | CREF                         | E-mail             |                              | Ações                    |               |
|                                                                           |                            |                              |                     | Nenhum re  | gistro encontrado            |                    |                              | Anterior                 | Próximo       |
|                                                                           | ≡ ATLETA S                 |                              |                     |            |                              |                    |                              | Q Cad                    | astrar Atleta |
|                                                                           | Buscar                     |                              |                     |            |                              |                    |                              |                          |               |
|                                                                           | Nome 11                    | CPF 1                        | Nº do Documento     | Nenhum re  | gistro encontrado            | ⊥î Data M          | Nasc. It                     | Ações                    |               |
|                                                                           |                            |                              |                     |            |                              |                    |                              | Anterior                 | Próximo       |
| 2018 © Eventos.                                                           |                            |                              |                     |            |                              |                    |                              |                          |               |

|                                                                                                    |                            |         |                 | Institu         | icao/Municipio: | EE PEDRO AL | ARES CABRAL | •           | João Represe    | entante 🗸 🗧     |
|----------------------------------------------------------------------------------------------------|----------------------------|---------|-----------------|-----------------|-----------------|-------------|-------------|-------------|-----------------|-----------------|
|                                                                                                    | A Home > Gerenciar Equipes |         |                 |                 |                 |             |             |             |                 |                 |
| Society of the second second secon | JOGOS ESCOLAR              | ES      |                 |                 |                 |             |             |             |                 |                 |
| Agina Inicial                                                                                                    |                            |         |                 |                 |                 |             |             |             |                 |                 |
| Minhas Escolas                                                                                                    | GERENCIAR EQUIPES          |         |                 |                 |                 |             |             |             |                 | $\mathbf{T}$    |
| Meus Atletas                                                                                                    | Módulo                     | Modali  | dade            |                 | Sexo            |             |             | Deficiência |                 |                 |
| Gerenciar Equipes                                                                                                    | MODULO II                  | • HAN   | IDEBOL          | *               | Feminino        |             | Ŧ           | Sem Deficié | ência           | *               |
| ≓ Transferências de<br>Atletas                                                                                                    |                            |         |                 |                 |                 |             |             |             |                 |                 |
| 🛃 Auxiliares                                                                                                    | <b>⊗ COMISSÃO TÉCNICA</b>  |         |                 |                 |                 |             |             |             | Q Cadastrar Com | issão Técnica   |
| 🜌 Relatórios (Pendente)                                                                                                    | Buscar                     |         |                 |                 |                 |             |             |             |                 |                 |
| Inscriçao de Evento                                                                                                    | Nome It                    | Tipo    | CPF             | Б               | CREE            | It          | F-mail      | 11          | Acões           | It              |
|                                                                                                    | tecnico teste              | Técnico | 127.746.622-06  | <b>\$</b> =     | 0000000         | *1          | tec@teste.c | :om         |                 | ů               |
|                                                                                                    |                            |         |                 |                 |                 |             |             |             | Anterior 1      | Próximo         |
|                                                                                                    |                            |         |                 |                 |                 |             |             |             |                 |                 |
|                                                                                                    | ≡ ATLETAS                  |         |                 | <b>16°-</b> C   | lique p         | ara inscr   | ever atl    | eta.        | Q Ca            | adastrar Atleta |
|                                                                                                    | Buscar                     |         |                 |                 |                 |             |             |             |                 |                 |
|                                                                                                    | Nome 11                    | CPF ↓↑  | Nº do Documento |                 | ↓1. Tip         | D ↓†        | Data Nas    | с.          | ↓† Ações        | <b>۱</b> ۲      |
|                                                                                                    |                            |         |                 | Nenhum registro | encontrado      |             |             |             |                 |                 |
|                                                                                                    |                            |         |                 |                 |                 |             |             |             | Anterior        | r Próximo       |
|                                                                                                    |                            |         |                 |                 |                 |             |             |             |                 |                 |

|                                               |               |                 |               |                     | Instituicao/Municipio  | EE PEDRO ALV |               |             |                      |                      |       |
|-----------------------------------------------|---------------|-----------------|---------------|---------------------|------------------------|--------------|---------------|-------------|----------------------|----------------------|-------|
|                                               | a Home → G    | Incluir Atletas | à Equipe      |                     |                        | Cadastrar    | Novo Atleta   |             |                      |                      |       |
| JOGOS ESCOLARES ~                             | JOGOS         | Busca           | Sexo          |                     | trar                   |              |               |             |                      |                      |       |
| & Página Inicial<br>ॼ Mensagens               | @ GEREN       |                 | 179   Itilizo |                     |                        |              | _             |             |                      |                      | •     |
| 🞓 Minhas Escolas 📧 Meus Atletas               | Módulo        |                 |               | calizar a pessoa de | sejada.                |              | D             | eficiência  |                      |                      |       |
| <ul> <li>Main de la constructiva de</li></ul> | MODULC        |                 |               |                     |                        |              | Fechar        | Sem Deficië | ncia                 |                      | T     |
| 🛃 Auxiliares                                  | © COMISSÃ     | O TÉCNICA       |               | _                   |                        |              |               |             | <b>Q</b> Cadastrar ( | Comissão Téc         | cnica |
| Relatórios (Pendente)                         | Buscar        | <b>18° -</b> Ca | so você nã    | o localize a pes    | soa desejad            | da, clique   | em            |             |                      |                      |       |
| Inscriçao de Evento                           | Nome          |                 | "С            | adastrar Novo       | Atleta".               |              |               |             | Açi                  | ões                  |       |
|                                               | tecnico teste |                 | Tecnico       | 127.746.622-06      | 00000                  | 000          | tec@teste.com |             | Anterior             | 1 Próx               | cimo  |
|                                               | ≡ATLETAS      |                 |               |                     |                        |              |               |             | c                    | <b>)</b> Cadastrar A | tleta |
|                                               | Buscar        |                 |               |                     |                        |              |               |             |                      |                      |       |
|                                               | Nome          | LT CF           | PF ↓↑         | Nº do Documento     | um registro encontrado | lipo ↓†      | Data Nasc.    |             | IT A                 | ções                 |       |
|                                               |               |                 |               |                     |                        |              |               |             | Ante                 | erior Próx           | kimo  |
| 2018 © Eventos                                |               |                 | _             |                     |                        |              |               |             |                      |                      |       |

|                                                 |                           |                | Ins                        | stituicao/Municipio: EE PEDRO | O ALVARES CABRAL 🔻 🥊              |                        |           |
|-------------------------------------------------|---------------------------|----------------|----------------------------|-------------------------------|-----------------------------------|------------------------|-----------|
|                                                 | Home > Gerenciar Equipes  | Novo(a) Atleta |                            | - 1                           |                                   |                        |           |
| JOGOS ESCOLARES ~ Agina Inicial                 | JOGOS ESCOLARE            | CPF Tipo o     | do Documento*<br>lecione v | Nº do Documento *             | <b>19°-</b> Preench dados correta | a todos os<br>amente e |           |
| i Mensagens<br>⊯ Minhas Escolas                 |                           | Nome *         |                            | Data de Nascimento *          | clique em "co                     | onfirmar".             | •         |
| 🔤 Meus Atletas<br>🚰 Gerenciar Equipes           | Módulo<br>MODULO II       | E-mail         | Telefone ()                | Sexo*                         | Deficiên<br>• Sem                 | icia<br>Deficiência    | *         |
| — Transferências de<br>Atletas<br>ଌ⊪ Auxiliares | <b>⊗ COMISSÃO TÉCNICA</b> | Responsavel    |                            |                               |                                   | Q Cadastrar Comissão   | Técnica   |
| Relatórios (Pendente)  Inscriçao de Evento      | Buscar 11                 | Nome *         | Telefone *                 | Parentesco* Selecione  v      | E-mail                            | Ações                  |           |
|                                                 | tecnico teste             |                |                            | Cancelar Confirmar            | tec@teste.com                     | Anterior 1 Pr          | róximo    |
|                                                 | ≡ ATLETAS                 |                |                            |                               |                                   | Q Cadastra             | ar Atleta |
|                                                 | Buscar                    |                |                            |                               |                                   |                        |           |
|                                                 | Nome                      | CPF 11 Nº do   | Documento<br>Nenhum regis  | Tipo IT<br>stro encontrado    | Data Nasc.                        |                        |           |
|                                                 |                           |                |                            |                               |                                   | Anterior Pr            | róximo    |
|                                                 |                           |                |                            |                               |                                   |                        |           |

|                                                     |                                                                                              |                | Insti           | uicao/Municipio: | EE PEDRO ALVAR | ES CABRAL 🔻 | 🎭 🕕             | João Representante 🗸 |  |  |  |
|-----------------------------------------------------|----------------------------------------------------------------------------------------------|----------------|-----------------|------------------|----------------|-------------|-----------------|----------------------|--|--|--|
|                                                     | ♣ Home > Gerenciar Equipes                                                                   |                |                 |                  |                |             |                 |                      |  |  |  |
| JOGOS ESCOLARES ~                                   |                                                                                              | RES            |                 |                  |                |             |                 |                      |  |  |  |
| ⊛ Página Inicial<br>⊠ Mensagens<br>☞ Minbas Escolas | © GERENCIAR EQUIPES                                                                          |                |                 |                  |                |             |                 |                      |  |  |  |
| Meus Atletas                                        | Módulo                                                                                       | Modalidade     | Modalidade      |                  | Sexo           |             | Deficiência     |                      |  |  |  |
| 醬 Gerenciar Equipes                                 | MODULO II                                                                                    | ▼ HANDEB       | SOL •           | Feminino         |                | •           | Sem Deficiência |                      |  |  |  |
|                                                     | © COMISSÃO TÉCNICA TODOS OS INTEGRANTES DA COMISSÃO TÉCNICA E ATLETAS SERÃO LISTADOS ABAIXO. |                |                 |                  |                |             |                 |                      |  |  |  |
| Inscricao de Evento                                 | Buscar                                                                                       | ·              |                 |                  |                |             | .:              |                      |  |  |  |
|                                                     | Nome 11                                                                                      | Tipo 11        | CPF 44          | CREF             | 1¢<br>00       | E-mail      | ↓î<br>n         | Ações 🕴              |  |  |  |
|                                                     |                                                                                              |                |                 |                  |                |             |                 | Anterior 1 Próximo   |  |  |  |
|                                                     | Buscar                                                                                       | ]              |                 |                  |                |             |                 | Q Cadastrar Atleta   |  |  |  |
|                                                     | Nome 1                                                                                       | CPF 11         | Nº do Documento | 1h               | Tipo ↓†        | Data Na     | sc. 11          | Ações 🏻 🗎            |  |  |  |
|                                                     | Atleta teste                                                                                 | 643.743.390-60 | 12345699        |                  | RG             | 22/06/      | 2002            | Anterior 1 Próximo   |  |  |  |